# Atualização do firmware no servidor UCS por meio do Host Upgrade Utility (HUU)

## Contents

Introduction Prerequisites Requirements Componentes Utilizados Configurar Verificar Troubleshoot

## Introduction

Este documento descreve como atualizar a versão do BIOS no servidor Cisco Unified Computing System (UCS) série C.

## Prerequisites

### Requirements

Não existem requisitos específicos para este documento.

#### **Componentes Utilizados**

As informações neste documento são baseadas no servidor UCS C22 M3S.

The information in this document was created from the devices in a specific lab environment. All of the devices used in this document started with a cleared (default) configuration. Se a rede estiver ativa, certifique-se de que você entenda o impacto potencial de qualquer comando.

## Configurar

Etapa 1. Primeiro, você precisa baixar o firmware do site da Cisco. Abra software.cisco.com/download

Etapa 2. Digite *UCS* e selecione a versão apropriada para UCS aqui. Neste **software de servidor** rack UCS C22 M3 está selecionado.

| Select a Product                                    | UCS 3                                               |
|-----------------------------------------------------|-----------------------------------------------------|
| Downloads Home / Collaboration Endpoints / IP Phone | Jabber Software Development Kit                     |
|                                                     | UCS B-Series Blade Server Software                  |
| Analytics and Automation Software                   | UCS C-Series Rack-Mount Standalone Server Software  |
| Application Networking Services                     | UCS C-Series Rack-Mount UCS-Managed Server Software |
| Cisco Interfaces and Modules                        | UCS C125 M5 Rack Server Node Software               |
| Cloud and Systems Management                        | UCS C200 M1 Rack-Mount Server Software              |
| Collaboration Endpoints                             | UCS C200 M2 Rack-Mount Server Software              |
| Conferencing                                        | UCS C210 M1 Rack-Mount Server Software              |
| Connected Safety and Security                       | UCS C210 M2 Rack-Mount Server Software              |
| Contact Center                                      | UCS C22 M3 Rack Server Software                     |
| Data Center Analytics                               | UCS C220 M3 Rack Server Software                    |
|                                                     |                                                     |

Etapa 3. Clique em 'Unified Computing System (UCS) Server Firmware, como mostrado na imagem.

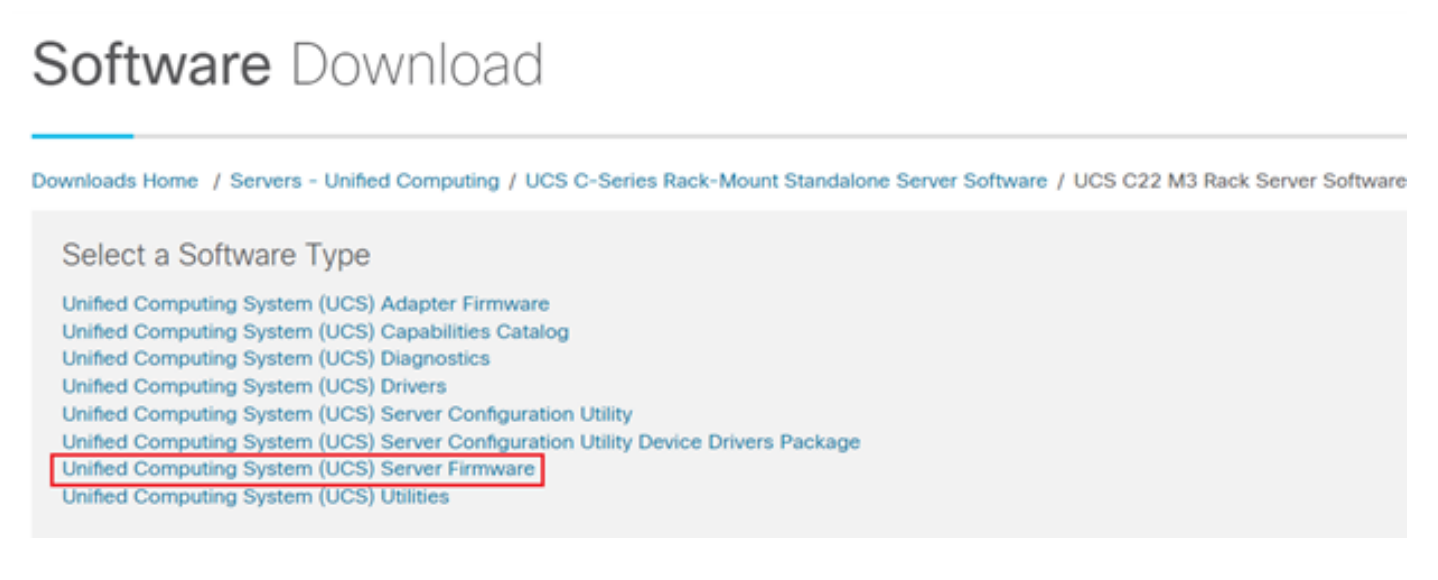

Etapa 4. Agora selecione a versão desejada e baixe-a, como mostrado na imagem.

| Downloads Home / Servers - Unified Com | nputing / l | JCS C-Series Rack-Mount Standalone Server Software / L | ICS C22 M3 Rack Server Software / Unified C | Computing System (UCS) | Server Firmware- 2.0(9o) |
|----------------------------------------|-------------|--------------------------------------------------------|---------------------------------------------|------------------------|--------------------------|
| Q. Search                              | $\supset$   | UCS C22 M3 Rack Server Software                        |                                             |                        |                          |
| Expand All Collapse All                |             | Release 2.0(9o)                                        | Related Links and Documentation             |                        |                          |
| Latest Release                         | ~           | A Notifications                                        | Release Notes for 2.0(9o)                   |                        |                          |
| 2.0(9o)                                |             |                                                        |                                             |                        |                          |
| 3.0(4i)                                |             |                                                        |                                             |                        |                          |
| 1.5(7f)                                |             | File Information                                       | Release Date<br>27-JUL-2018                 | Size<br>617.00 MB      |                          |
| 1.4(5g)                                |             | ucs-c2x-huu-2.0.90.iso                                 |                                             |                        | - H                      |
| All Release                            | ~           |                                                        |                                             |                        | - COMPANY                |

Etapa 5. Navegue até o URL do CIMC, insira as credenciais e clique em **Login**, como mostrado na imagem.

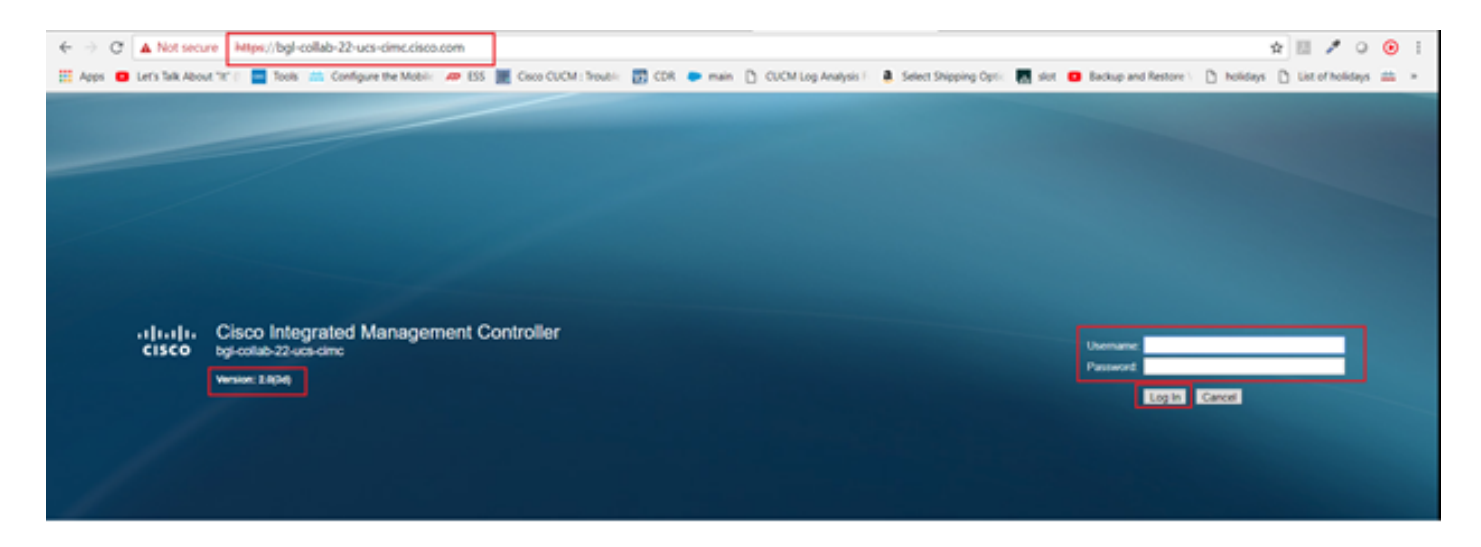

Etapa 6. Depois de fazer login, você pode verificar a versão do CIMC antes da atualização.

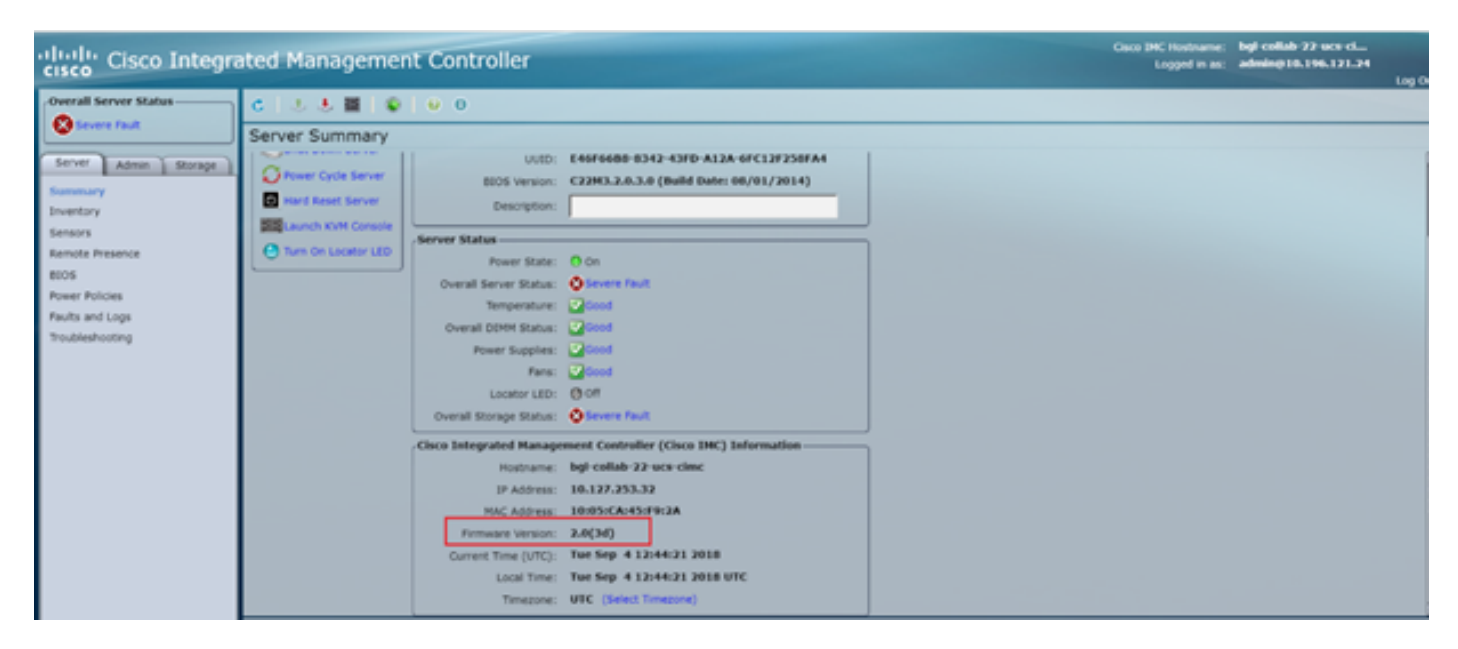

Passo 7. Clique em **Iniciar console KVM** e, em seguida, uma caixa de diálogo será exibida; clique em **OK**, como mostrado na imagem.

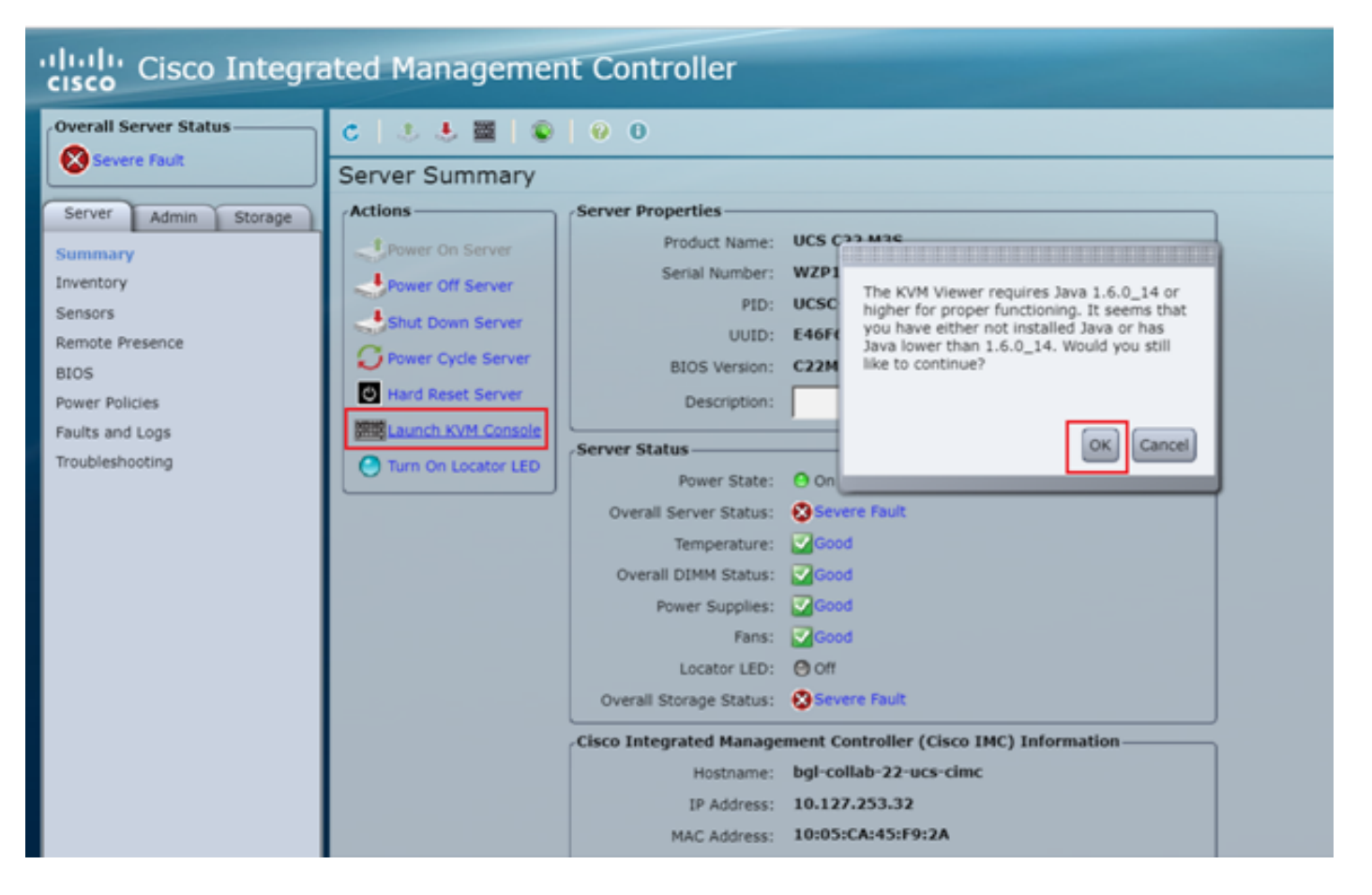

Etapa 8. Para iniciar a instalação, como mostrado na imagem, você precisa desligar o servidor primeiro.

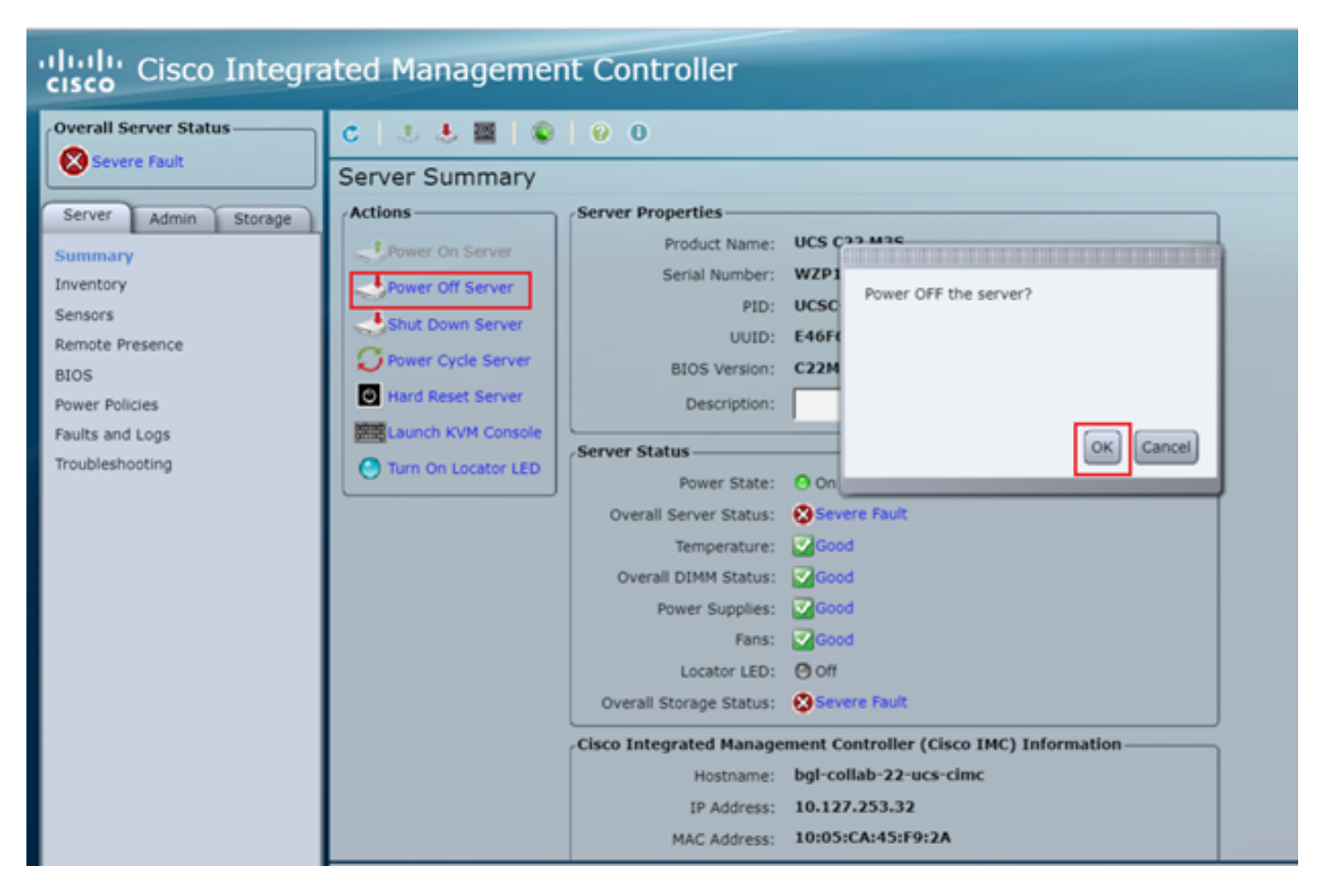

Etapa 9. Em seguida, ligue o servidor conforme mostrado na imagem.

| cisco Integrated Management Controller |                       |                   |                                        |  |  |
|----------------------------------------|-----------------------|-------------------|----------------------------------------|--|--|
| Overall Server Status                  | <                     | 0 0               |                                        |  |  |
| Severe Fault                           | Server Summary        |                   |                                        |  |  |
| Server Admin Storage                   | Actions               | Server Properties |                                        |  |  |
| Summary                                | Bower On Server       | Product Name:     | UCS C22 M3S                            |  |  |
| Inventory                              | Power Off Server      | Serial Number:    | WZP18460A6W                            |  |  |
| Sensors                                | Shut Down Server      | PID:              | UCSC-C22-M3S                           |  |  |
| Remote Presence                        | Fomer Cycle Server    | UUID:             | E46F66B8-8342-43FD-A12A-6FC12F258FA4   |  |  |
| BIOS                                   | I Hard Reset Server   | BIOS Version:     | C22M3.2.0.3.0 (Build Date: 08/01/2014) |  |  |
| Power Policies                         | THE LANCE THAT CARDIN | Description:      |                                        |  |  |
| Faults and Logs                        |                       | Server Status     | -                                      |  |  |
| Troubleshooting                        | Turn On Locator LED   | Server status     |                                        |  |  |

Etapa 10. O processo de inicialização geralmente leva de 30 a 40 segundos e, em seguida, para acessar o modo de inicialização, pressione F6 para abrir o menu de seleção de inicialização.

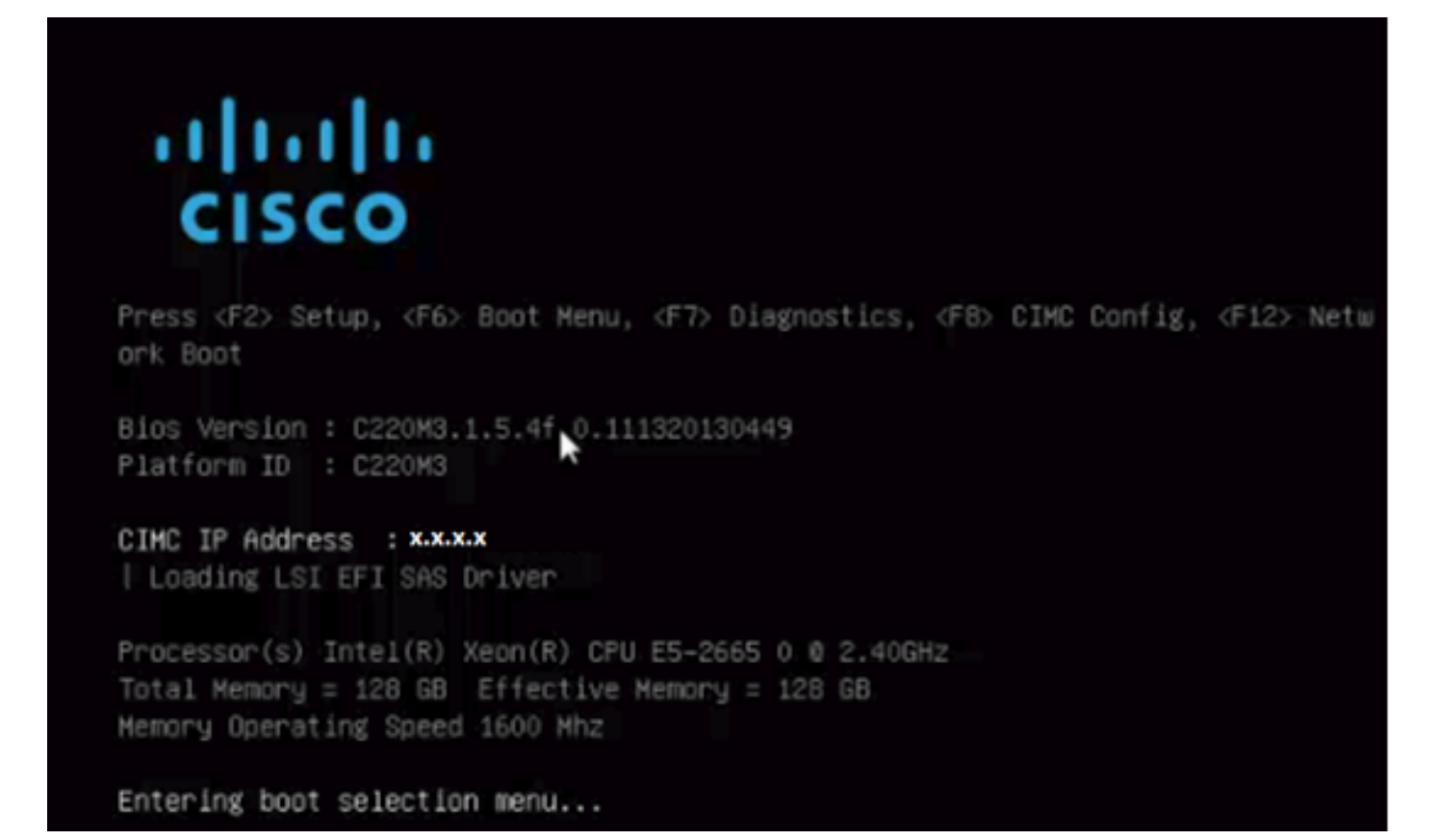

Etapa 11. Depois que o servidor entrar no menu de seleção de inicialização, clique em **Cisco vKVM-Mapped vDVD1.22**, como mostrado na imagem.

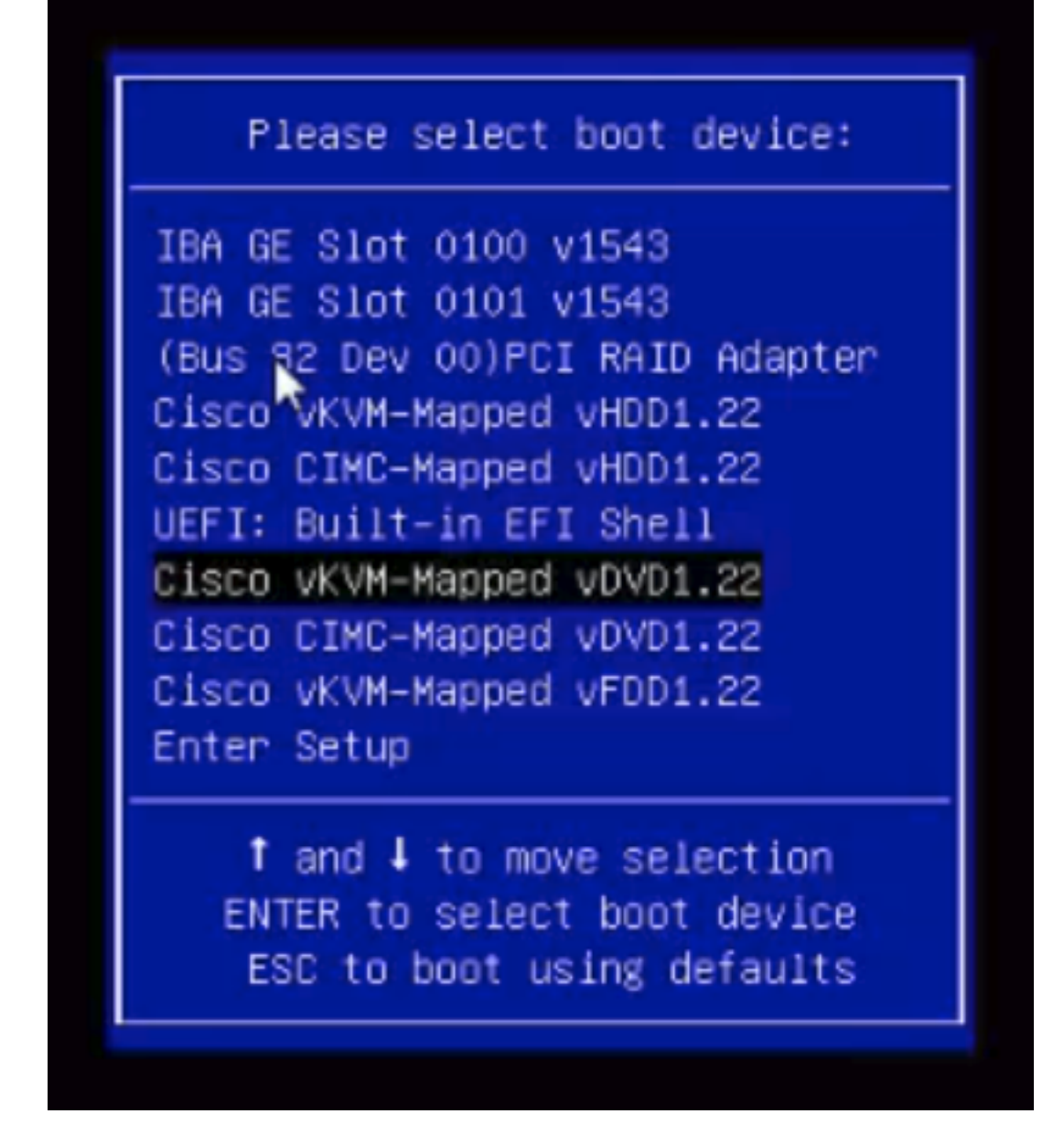

Etapa 12. Isso então carrega o novo arquivo. Após alguns minutos de inicialização, você verá a tela como mostrado nesta imagem.

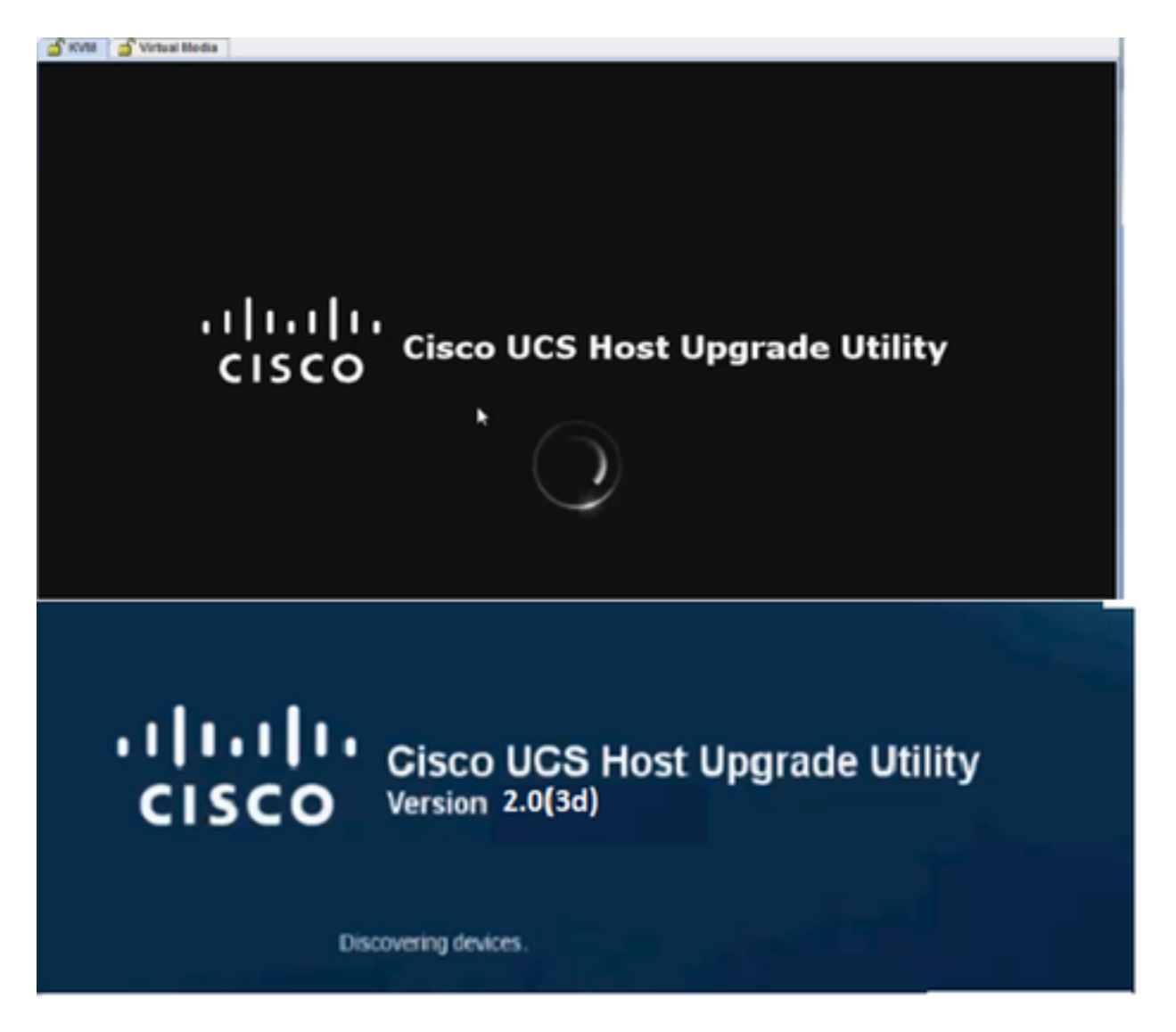

Etapa 13. Depois que o servidor for inicializado com êxito, clique em **Concordo**, como mostrado na imagem.

End User License Agreement

#### CISCO SOFTWARE LICENSE AGREEMENT

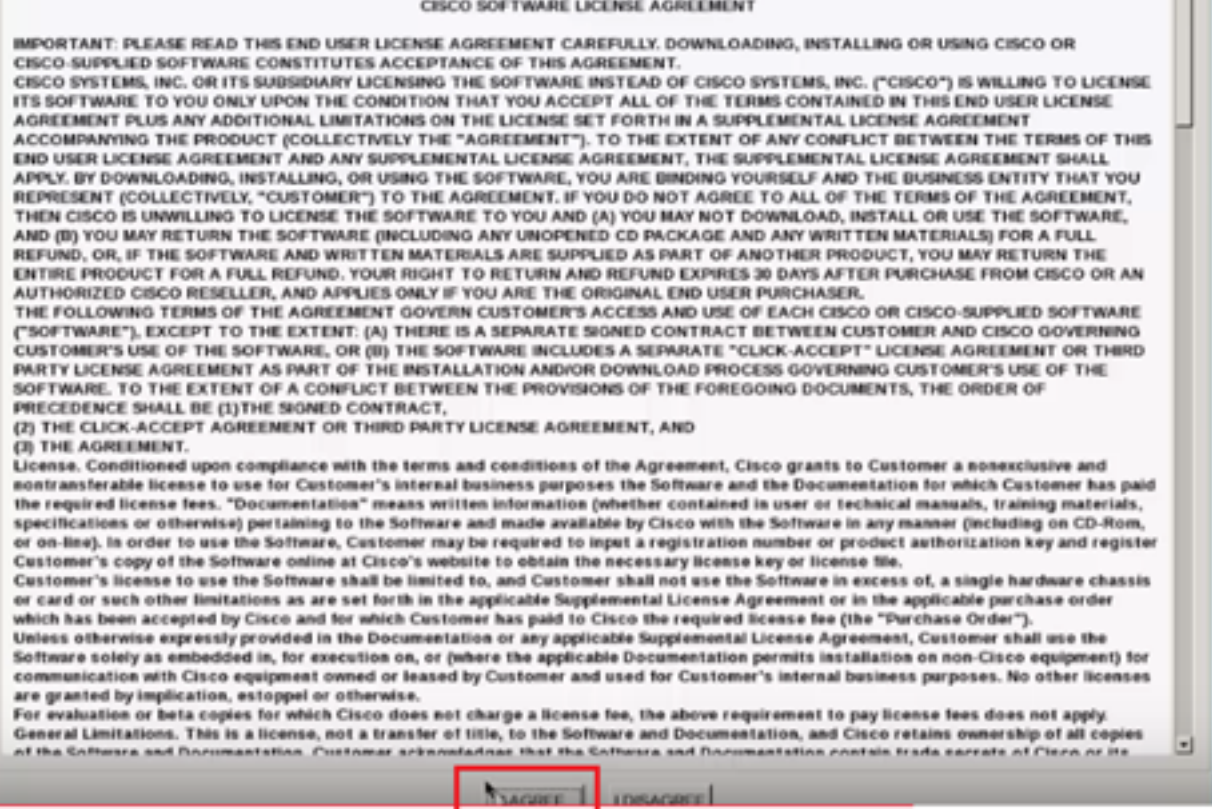

Etapa 14. Como mostrado na imagem, clique em Atualizar tudo. Agora, clique em Sim duas vezes e em Não.

| USCO UZZU RACK SHIVEY |                       |                            |          |                         |                              |               |  |  |
|-----------------------|-----------------------|----------------------------|----------|-------------------------|------------------------------|---------------|--|--|
|                       | Id                    | Component                  | PCI slot | Current Version         | Update Version               | Update Status |  |  |
| 0                     | 1                     | Cisco IMC                  | NA       | 1.5(4d)                 | 2.0(1b)                      | NONE          |  |  |
| 0                     | 2                     | BIOS                       | NA       | C220M3154f0111320130449 | C220M3 2.0 1b 0 052620140405 | NONE          |  |  |
|                       | 3                     | Intel 1350 LOM             | NA       | 0x80000AA4-1.445.1      | 0x90000AA4-1.446.1           | NONE          |  |  |
|                       | 4                     | LSI 9271CV-8i              | 2        | 3240.95-2788            | 3.400.05-3175                | NONE          |  |  |
|                       | 5                     | Cisco UCS VIC 1225 adapter | 1        | 2.2(lb)-uboot-2.2(lb)   | 22(1d51)-uboot-22(1d51)      | NONE          |  |  |
| 0                     | Controls              |                            |          |                         |                              |               |  |  |
|                       | No Update in Progress |                            |          |                         |                              |               |  |  |
| xeo                   | ution                 | Logs                       |          |                         |                              |               |  |  |

Etapa 15. Agora, o processo de atualização começará e pode levar de 20 a 30 minutos para ser concluído. Agora, faça logoff da sessão e, quando você tentar fazer login, o novo firmware será instalado.

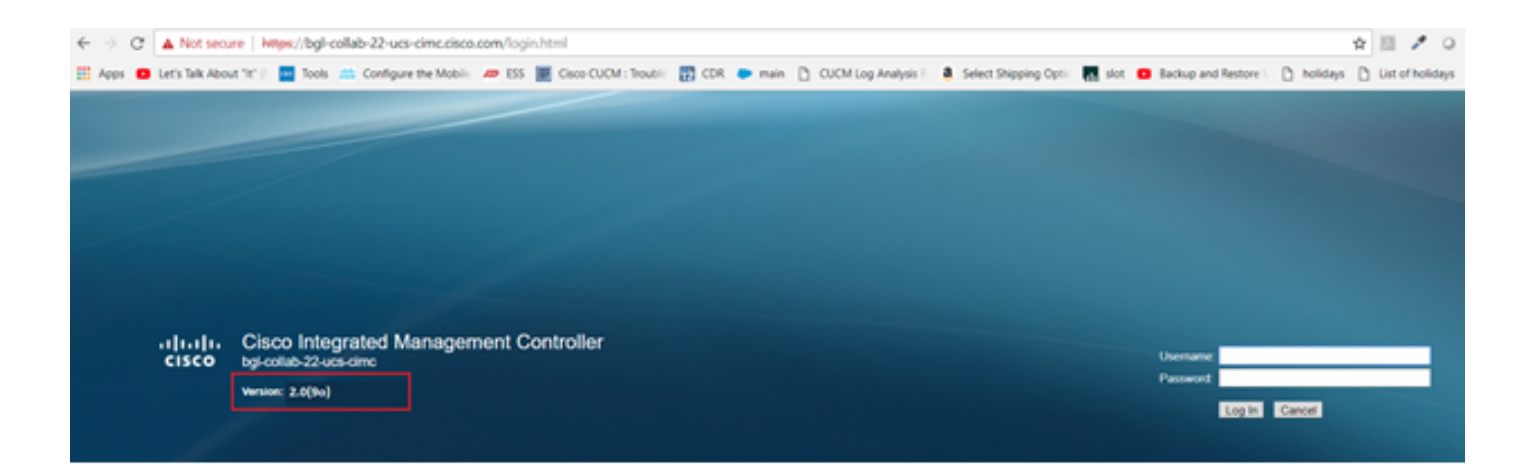

## Verificar

No momento, não há procedimento de verificação disponível para esta configuração.

## Troubleshoot

Se, por alguns motivos, o processo de atualização estiver travado ou falhar, colete registros ESXI e registros CIMC. Consulte o link abaixo que demonstra o procedimento para coletar os registros:

- Registros ESXI <u>https://kb.vmware.com/s/article/653#vSphere5</u>
- Logs CIMC <a href="https://www.cisco.com/c/en/us/support/docs/servers-unified-computing/ucs-manager/115023-visg-tsfiles-00.html">https://www.cisco.com/c/en/us/support/docs/servers-unified-computing/ucs-manager/115023-visg-tsfiles-00.html</a>